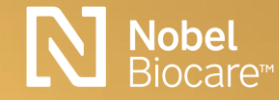

# Product Content of Content of Con

### Content

Information
 03

### ・リメイク代替製品 05

NobelProcera® FCZ Crown 06
NobelProcera® FCZ Bridge 08
NobelProcera® FCZ Implant Bridge 11
NobelProcera® Implant Bridge Zirconia

13

・リメイク設定方法 14

Contact support 24

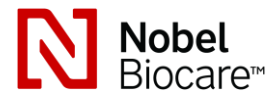

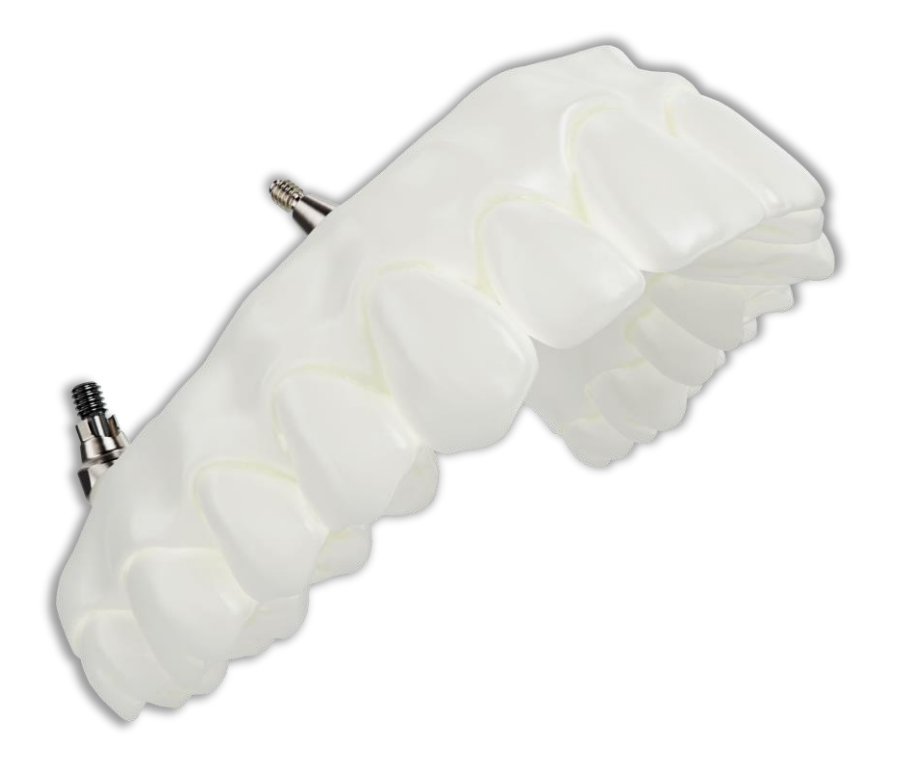

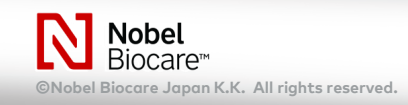

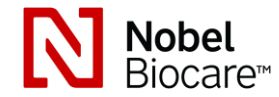

### information

ノーベルプロセラFCZクラウン&ブリッジ製品において、ジルコニア材を変更させていただく事となりました。 2020年9月より発売開始となりましたNobelProcera®Zirconia Implant Bridge ナセラと同材料とを使用し、 10色展開へと選択肢が広がります。

ジルコニア材の変更に伴い、ノーベルプロセラFCZクラウン&ブリッジおよび、ノーベルプロセラFCZインプラント・ブリッジ は、2020年12月30日(水)18:00までのオーダーを持ちまして製造終了することとなりました。 ご迷惑をおかけいたしますが、何卒、ご理解賜りますようお願い申し上げます。

詳細等、ご不明点がございましたらテクニカルサポートまでお問い合わせいただければ幸いです

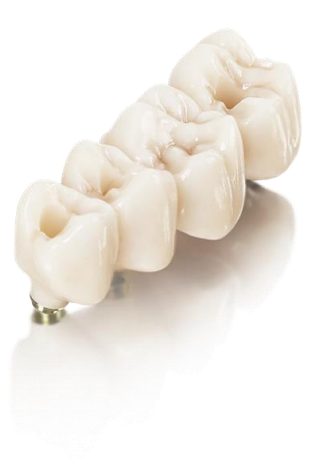

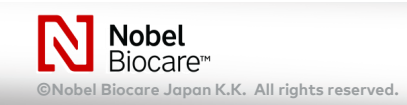

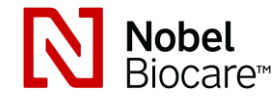

### information

切替日程:2020年12月31日(木)8:00からのオーダーより 対象製品:ノーベルプロセラ・クラウン・ナセラ、ノーベルプロセラ・ブリッジ・ナセラ(天然歯用) (受付け時間、アップグレード手順などの詳細はユーザーサイト(http://www.nbj-pts.biz/lab1.11/)を参照ください)

| (2020年12月30日 18:00 受注分まで)        |      | (2020年12月31日 8:00 受注分より) |                                   |      |          |
|----------------------------------|------|--------------------------|-----------------------------------|------|----------|
| 製品名                              | シェード | ブロックタイプ                  | 製品名                               | シェード | ブロックタイプ  |
| ノーベルプロセラ<br>FCZクラウン              | 6色   | マルチレイヤー                  | ノーベルプロセラ<br>クラウン ナセラ              | 10色  | シングルレイヤー |
| ノーベルプロセラ<br>FCZブリッジ<br>(2-5unit) | 6色   | マルチレイヤー                  | ノーベルプロセラ<br>ブリッジ ナセラ<br>(2-5unit) | 10色  | シングルレイヤー |

製品切り替えの為、2020年12月30日18:00から12月31日8:00までの間はオーダーが出来ません。 12月31日8:00より、ノーベルプロセラ・クラウン ナセラでオーダーを行ってください。

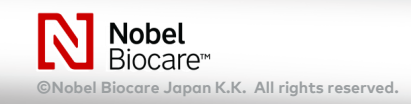

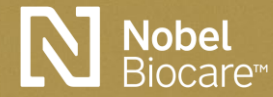

# リメイク代替製品

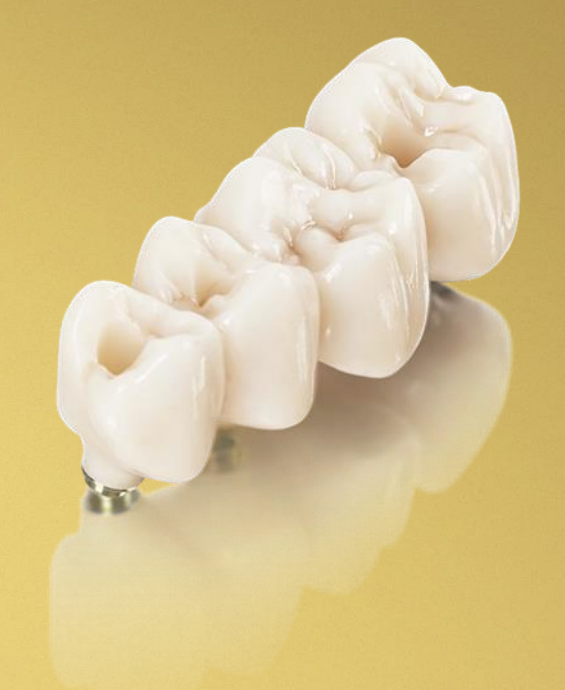

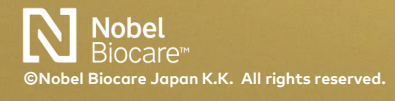

NobelProcera<sup>®</sup> Product information 12.2020

5

製造終了製品

2020年12月30日18:00オーダー分まで受注受付\*

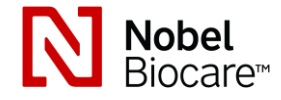

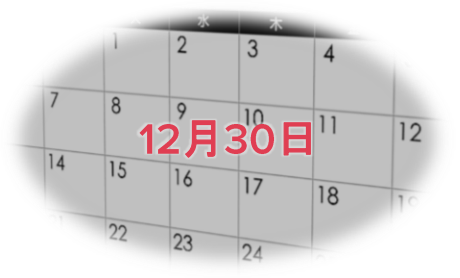

NobelProcera® FCZ Crown

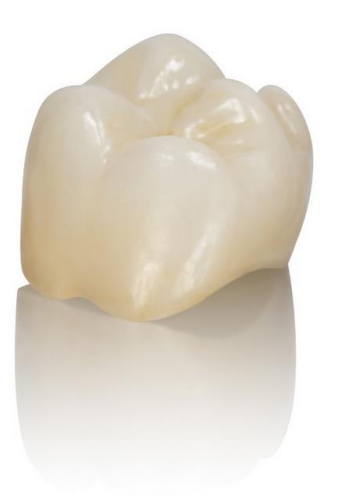

| Product                    | NobelProcera® FCZ Crown                                |
|----------------------------|--------------------------------------------------------|
| Material                   | HT ML Zirconia (6シェード)                                 |
| Туре                       | <ul> <li>フルカントゥア</li> <li>フレーム</li> </ul>              |
| Delivery days              | 3 営業日                                                  |
| Production<br>Availability | 幕張製造(日本)                                               |
| Replacement<br>Product     | NobelProcera <sup>®</sup> Zirconia Crown<br>( Nacera ) |

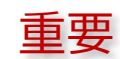

\*12月30日(水) 18:00 までのオーダー (幕張・プロダクション・センターにデータ到達分) まで製造

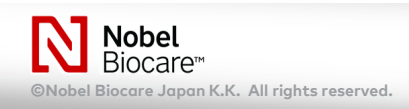

製造終了製品

### 2020年12月30日18:00オーダー分まで受注受付\*

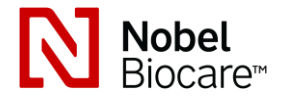

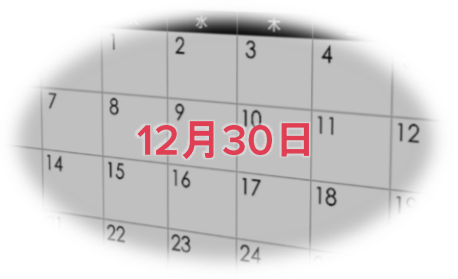

NobelProcera® FCZ ( HTML ) Crown

### Removed date : Dec 30th, 2020

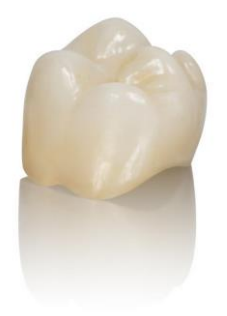

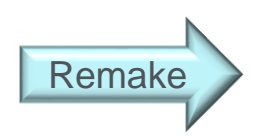

### 代替製品

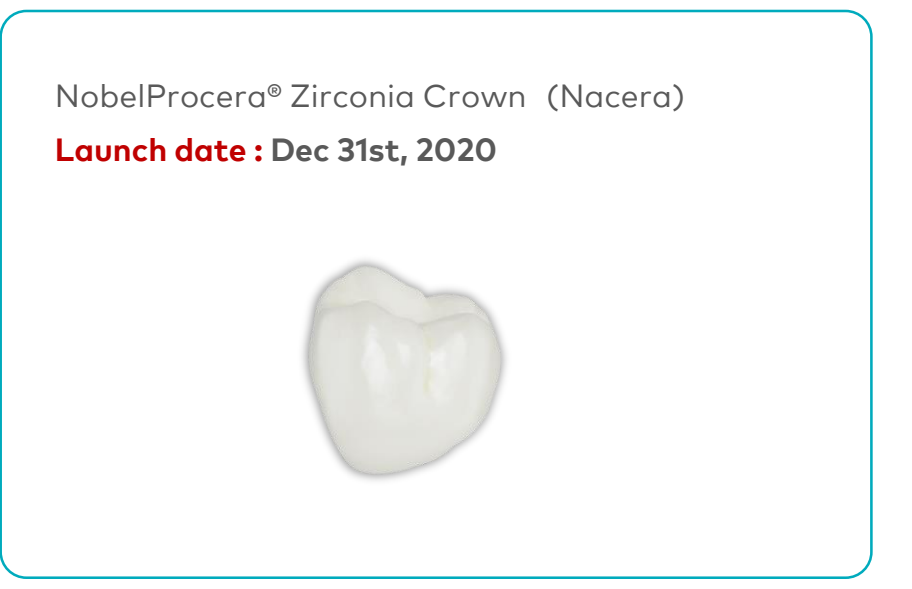

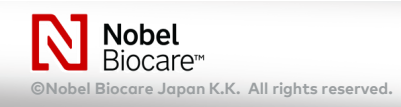

製造終了製品

### 2020年12月30日18:00オーダー分まで受注受付\*

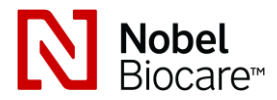

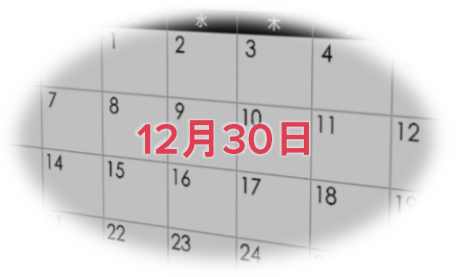

NobelProcera® FCZ Bridge

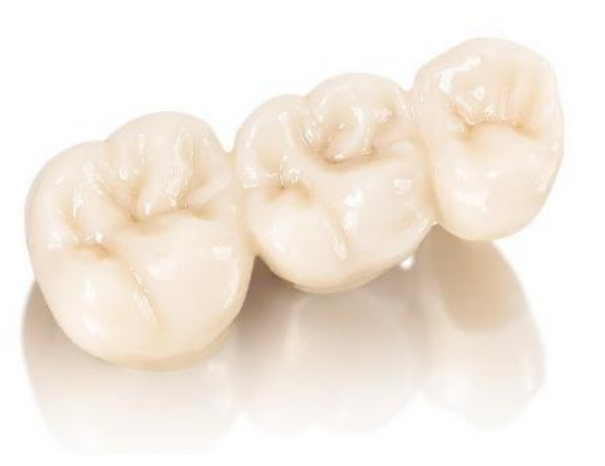

| Product                    | NobelProcera® FCZ Bridge                                |
|----------------------------|---------------------------------------------------------|
| Material                   | HT ML Zirconia (6シェード)                                  |
| Туре                       | <ul> <li>フルカントゥア</li> <li>フレーム</li> </ul>               |
| Delivery days              | 4 営業日                                                   |
| Production<br>Availability | 幕張製造(日本)                                                |
| Replacement<br>Product     | NobelProcera <sup>®</sup> Zirconia Bridge<br>( Nacera ) |

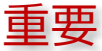

\*12月30日(水) 18:00 までのオーダー (幕張・プロダクション・センターにデータ到達分) まで製造

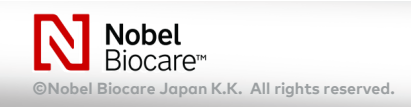

製造終了製品 2020年12月31日製造終了 2020年12月31日オーダー分まで受注受付\*

NobelProcera® FCZ (HTML) Bridge

Removed date : Dec 30th, 2020

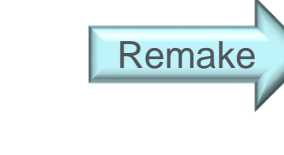

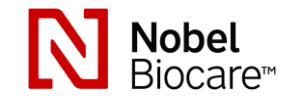

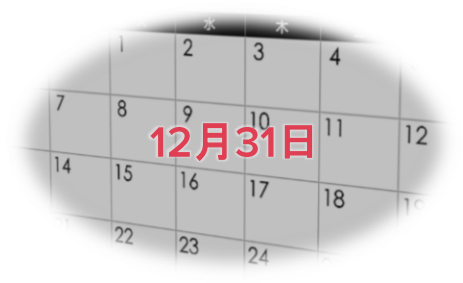

### 代替製品

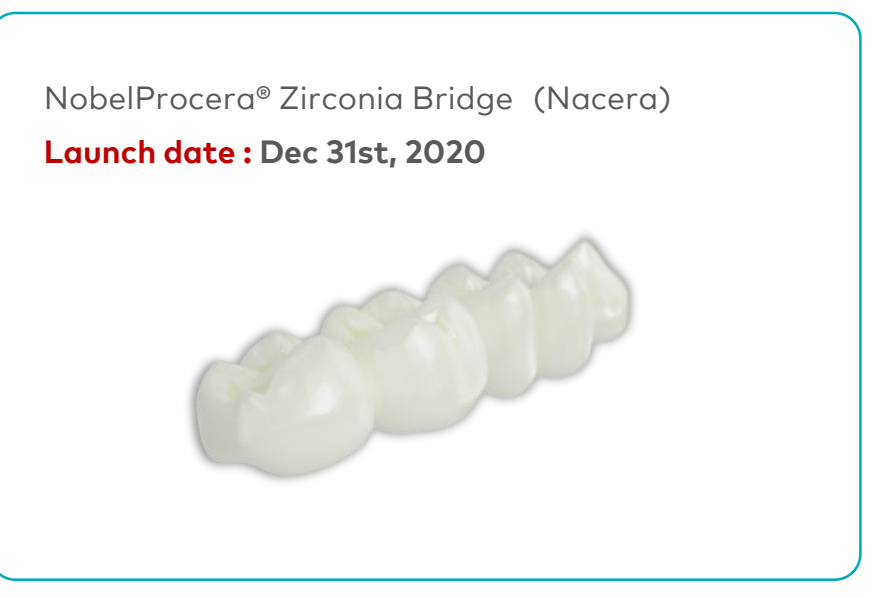

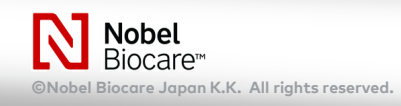

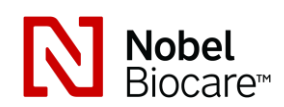

### information

ノーベルプロセラFCZクラウン&ブリッジ製品は、ナセラ・パール・シェードへと材料を変更させていただきます。

2020年12月31日(木)8:00以降のオーダーより、ノーベルプロセラFCZクラウン & ブリッジの代替製品は、ノーベルプロセラ・ジルコニア クラウン & ブリッジ ナセラでオーダーを行ってください。

ノーベルプロセラ・ジルコニア クラウン & ブリッジ ナセラは、1月18日より国内(幕張プロダクションセンター)で製造が 開始されます。

2020年12月31日(木)8:00のオーダーから、1月16日(土)8:00までのオーダーに関しては、マウワ・プロダクション・センター(米国)での製造となりますので、ご了承ください。

詳細等、ご不明点がございましたらテクニカルサポートまでお問い合わせください。

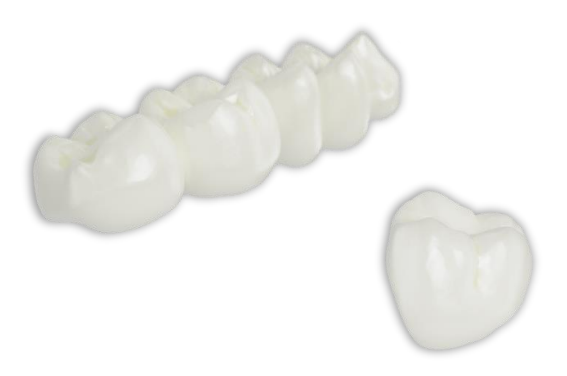

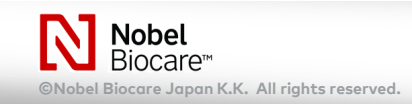

製造終了製品 2020年12月31日製造終了 2020年12月31日オーダー分まで受注受付\*

NobelProcera® FCZ Implant Bridge

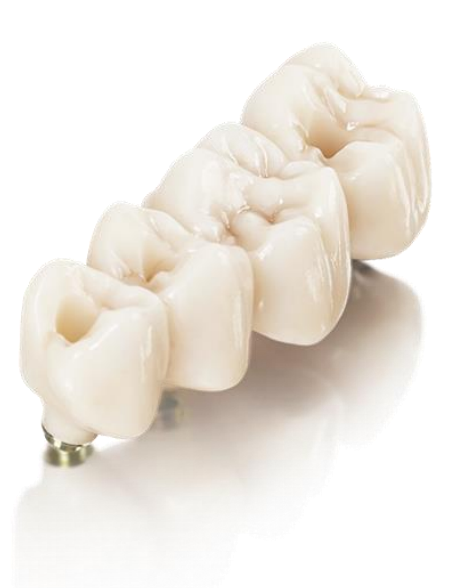

| Product                    | ( Nacera )                                                                                                    |
|----------------------------|----------------------------------------------------------------------------------------------------|
| Replacement                | NobelProcera <sup>®</sup> Zirconia Implant Bridge                                                              |
| Production<br>Availability | Mahwah製造(米国)                                                                                                   |
| Delivery days              | 8 営業日                                                                                                    |
| Туре                       | <ul> <li>&gt; フルカントゥア</li> <li>&gt; フレーム         <ul> <li>(スクリュー付 / CCの場合、患者用メタルアダプター付)</li> </ul> </li> </ul> |
| Material                   | HT ML Zirconia (6シェード)                                                                                         |
| Bridge span                | 2-5 unit                                                                                                    |
| Product                    | NobelProcera® FCZ Implant Bridge                                                                               |
|                            |                                                                                                    |

\*12月31日(木) 23:59 までのオーダー (マウワ・プロダクション・センターにデータ到達分)をもって製造終了

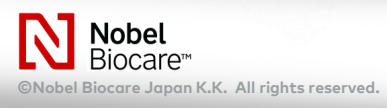

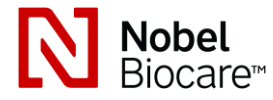

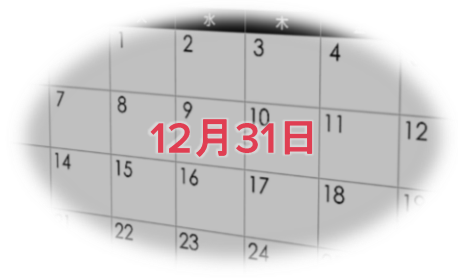

製造終了製品 2020年12月31日製造終了 2020年12月31日オーダー分まで受注受付\*

### NobelProcera® FCZ (HTML) Implant Bridge

Removed date : Dec 31st, 2020

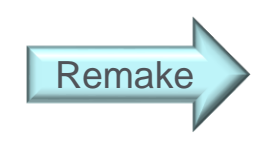

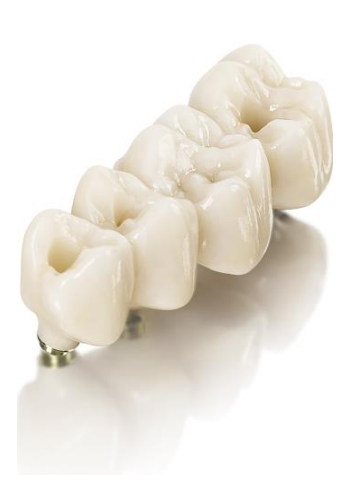

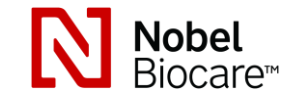

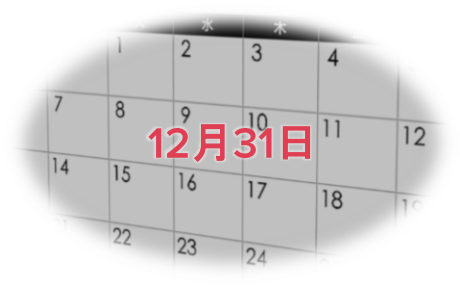

### 代替製品

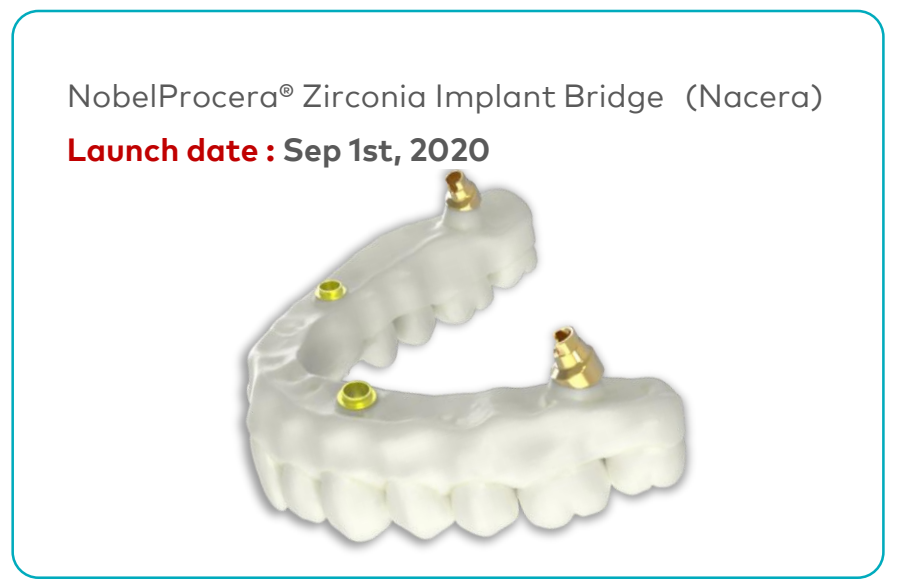

\*12月31日(金) 23:59 までのオーダー (米国・プロダクション・センターにデーク到達分) をもって製造終了 \*NobelProcera® Implant Bridge Zirconiaへのリメイクも可能

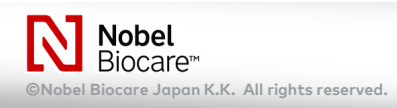

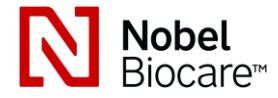

製造終了製品

NobelProcera Zr Implant Bridge Naceraが、幕張での製造を開始次第、販売終了 (2021年中頃予定)

NobelProcera® Implant Bridge Zirconia

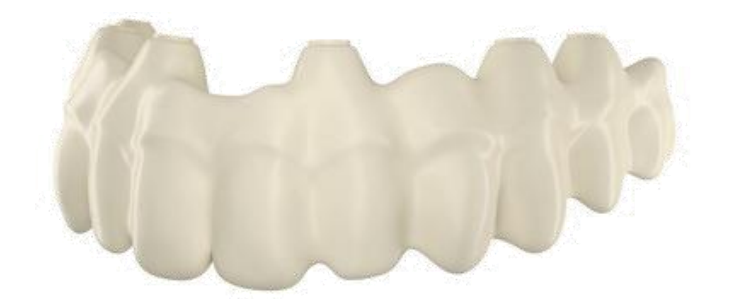

| Product                    | NobelProcera® Implant Bridge Zirconia                                                                                                    |
|----------------------------|----------------------------------------------------------------------------------------------------|
| Bridge span                | 2-14 units                                                                                                    |
| Material                   | Zirconia ( 4 Shade )                                                                                                    |
| Туре                       | <ul> <li>インプラントレベル         <ul> <li>(NobelBiocare<sup>®</sup> Implant)*</li> <li>アバットメントレベル             (Multi-unit Abutment)             (スクリュー付)</li> </ul> </li> </ul> |
| Delivery days              | 4 営業日                                                                                                    |
| Production<br>Availability | 幕張製作(日本)                                                                                                    |
| Replacement<br>Product     | NobelProcera <sup>®</sup> Zirconia Implant Bridge<br>( Nacera )                                                                                                    |

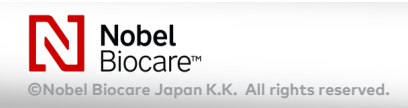

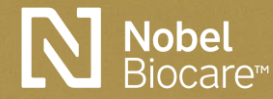

# リメイク設定方法 幕張・プロダクション・センターで製造される製品

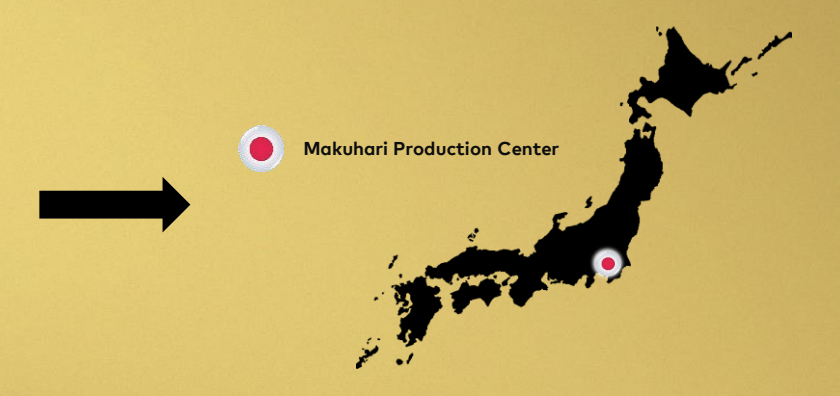

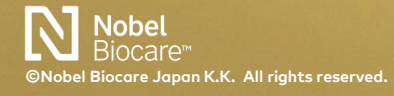

14 NobelProcera<sup>®</sup> Product information 12.2020

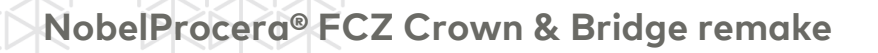

Scan & Designを完成させ【オーダー】を行います。

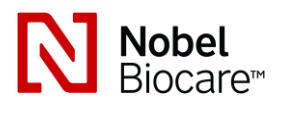

リメイクコード: ASR2512

### 

DTX Studio Lab ソフトウェアから、新規スキャン および、デザインを完成させ、オーダーへ進みます。

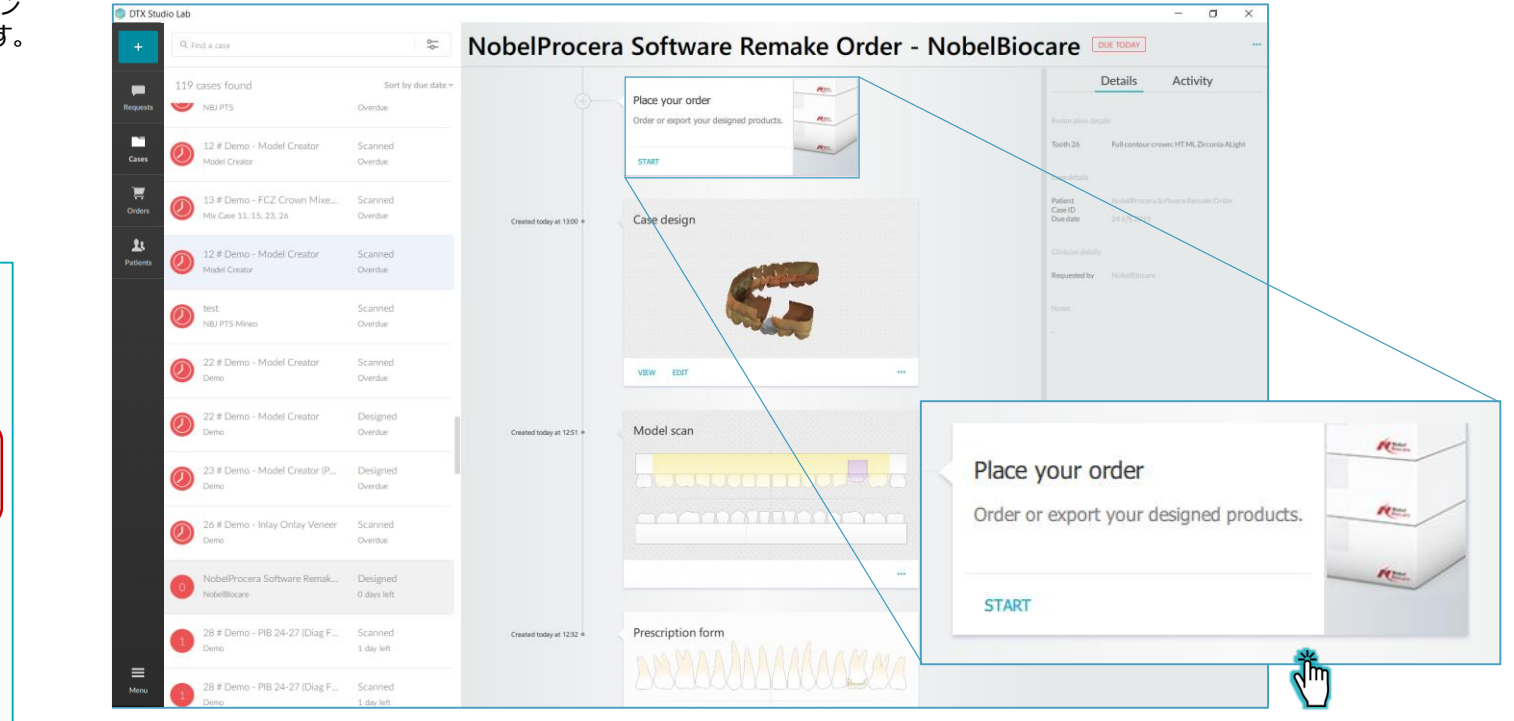

### ケースセットアップで【Nacera】、 【Zirconia】を選択

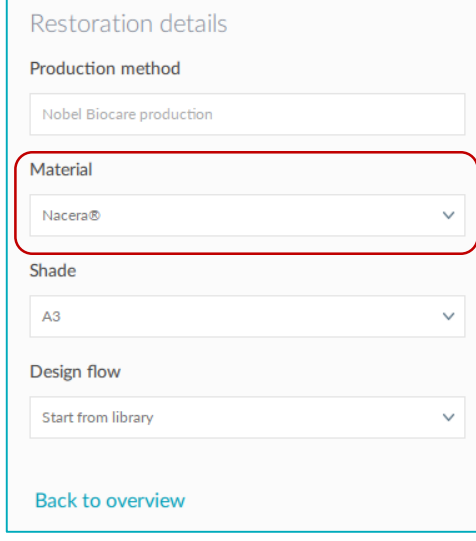

# リメイク設定方法 NobelProcera® Product

NobelProcera® FCZ Crown & Bridge remake

### 2リメイクコードの入力

オーダー画面から、【Invoice Reference】 および 【Add a production remark】に必要事項を入力します。

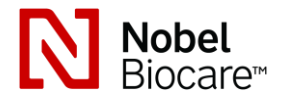

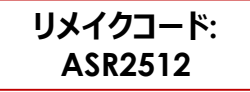

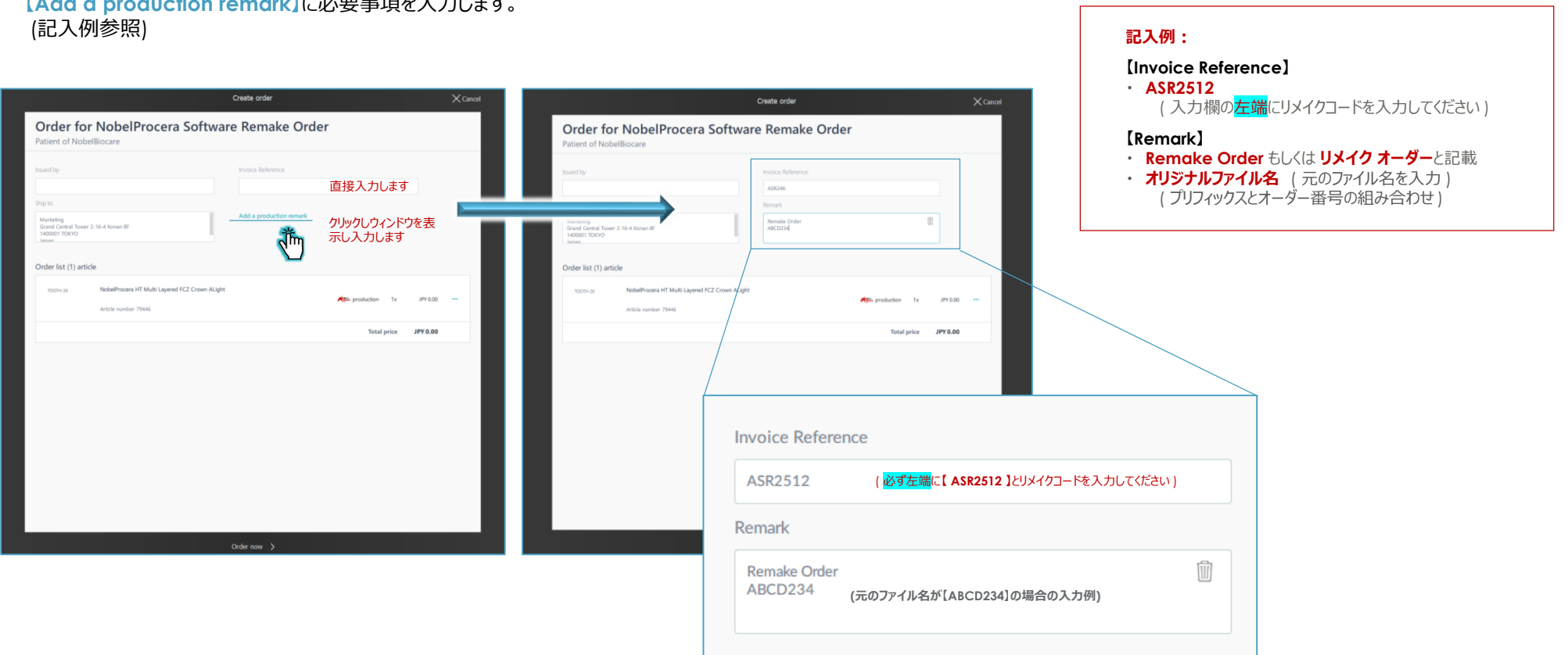

NobelProcera® FCZ Crown & Bridge remake

### ③オーダー 【必要事項を入力後、画面下の【Order】を行います。

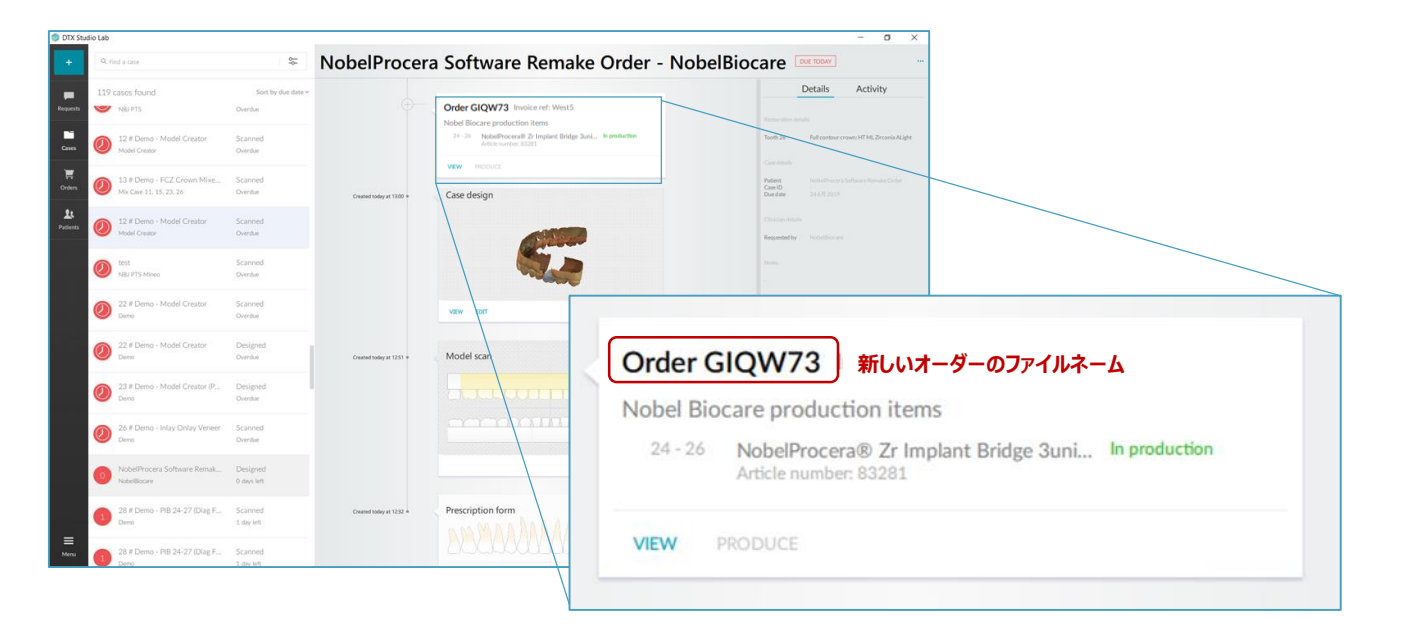

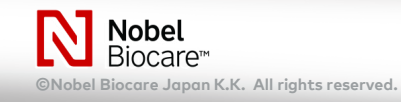

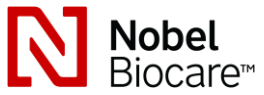

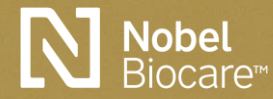

# リメイク設定方法 マウワ・プロダクション・センターで製造される製品

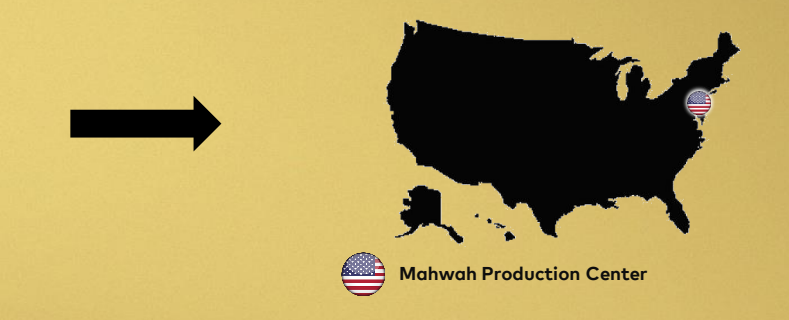

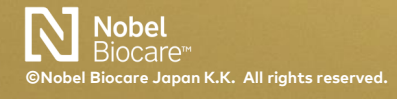

18 NobelProcera<sup>®</sup> Product information 12.2020

NobelProcera® FCZ Implant Bridge remake

Scan & Designを完成させ【オーダー】を行います。

### **1リメイクオーダーの作成** DTX Studio Lab ソフトウェアから、新規スキャン

DIX Studio Lab ソフトリエアから、新規スキャン および、デザインを完成させ、オーダーへ進みます。

### ケースセットアップで【Nacera】、 【Zirconia】を選択

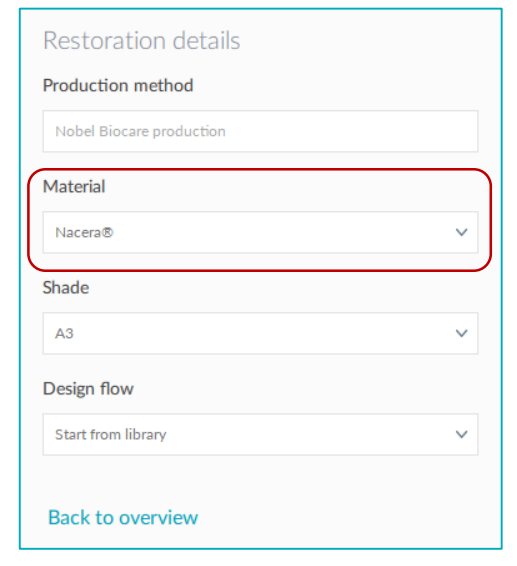

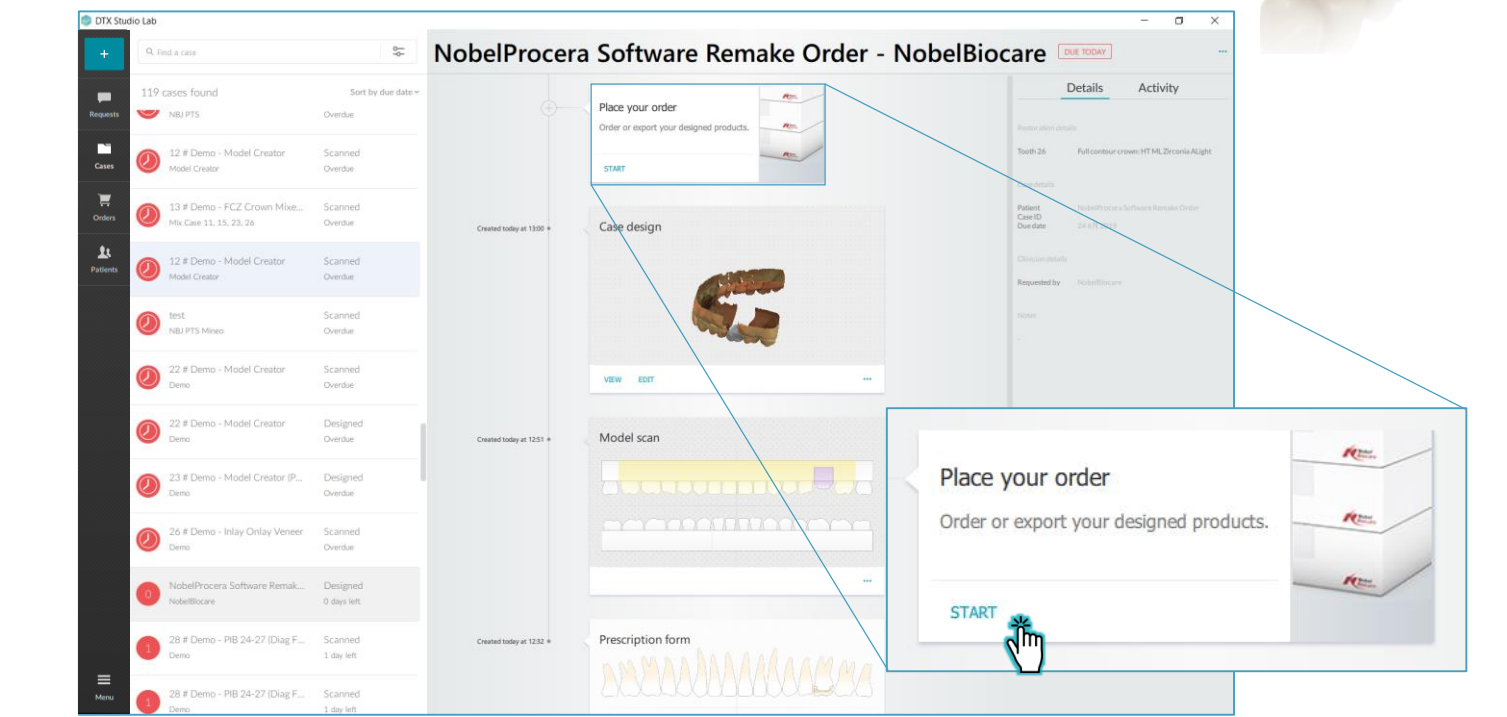

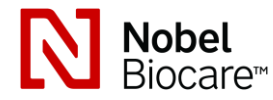

NobelProcera® FCZ Implant Bridge remake

**2オーダーの実行** オーダーを行います。

|                                                             |                                                                        | Create order            |               | × Cancel |
|-------------------------------------------------------------|------------------------------------------------------------------------|-------------------------|---------------|----------|
| Order fo<br>Patient of Not                                  | or NobelProcera Softwa                                                 | re Remake Order         |               |          |
| Issued by                                                   |                                                                        | Invoice Reference       |               |          |
| Ship to<br>Marketing<br>Grand Central Towe<br>1400001 TOKYO | rr 2-16-4 Konan BF                                                     | Add a production remark |               |          |
| Order list (1) art                                          | icle                                                                   |                         |               | _        |
| TDOTH 26                                                    | NobelProcera HT Multi Layered FCZ Crown ALight<br>Article number 79446 | t                       | production 1x | JPY 0.00 |
|                                                             |                                                                        |                         | Total price   | IPY 0.00 |
|                                                             |                                                                        |                         |               |          |
|                                                             |                                                                        |                         |               |          |
|                                                             |                                                                        |                         |               |          |
|                                                             |                                                                        | Order now 📏             |               |          |

③Procera technical supportへ連絡 新しいファイルネームと、元のファイルネームを伝えてください。

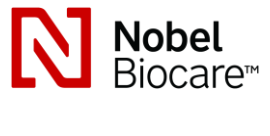

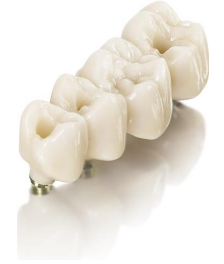

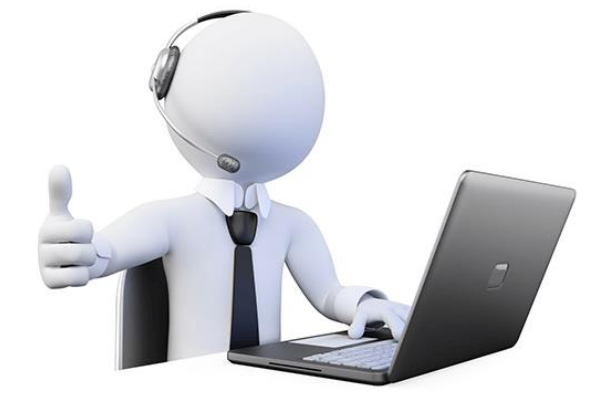

### 元のファイル名と新しいファイル名を伝えてください。

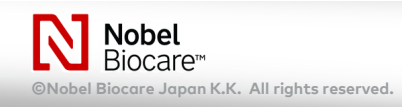

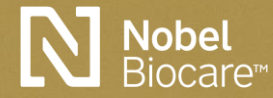

# リメイク設定一覧

NobelProcera Production Center

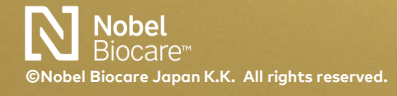

NobelProcera® Product information 12.2020 21

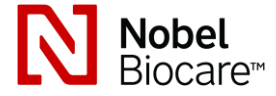

NobelProcera® Remake Order 一覧

| プロセラ・テクニカル・<br>サポートへ連絡<br>(Mahwah製造)       ・ Proceraマウア工場で製造された製品         ・ IBO*・FCZ Implant Bridge・Abutment Titanium(External)*)         * NobelProceraソフトウェアでオーダーした製品に限る         ・他のDTX Studio ライセンスからのオーダーした上記製品         ASR2512<br>(南張製造)         ・NobelProcera FCZ Crown & Bridgeの再製作 |
|----------------------------------------------------------------------------------------------------|
| ASR2512<br>( <sup>蒋張製造)</sup> ・NobelProcera FCZ Crown & Bridgeの再製作                                                                                                    |
|                                                                                                    |
| 通常リメイク ・DTX Studio (NobelDesign含む)からオーダーした製品                                                                                                    |

DTX Studio Lab ソフトウェアは、当該ライセンスからのオーダー分のみリメイクオーダーが作成できます。 次の場合は、新規ケース作成からリメイクオーダーを製作してください。

・他のDTX Studio Lab ライセンスからのオーダー

Proceraマウア工場で製造される製品につきましては、プロセラ・テクニカル・サポートへご連絡ください。
 ( ・ IBO製品 ・ FCZ Implant Bridge ・ Abutment Titanium(External) )

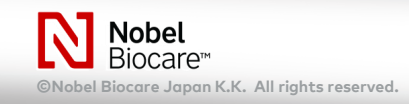

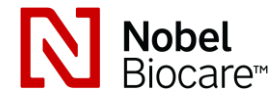

NobelProcera® FCZ Crown & Bridge remake

### リメイクに関する詳細は、ユーザーサイト(http://www.nbj-pts.biz/lab1.11/)、リメイクオーダーマニュアルを参照ください

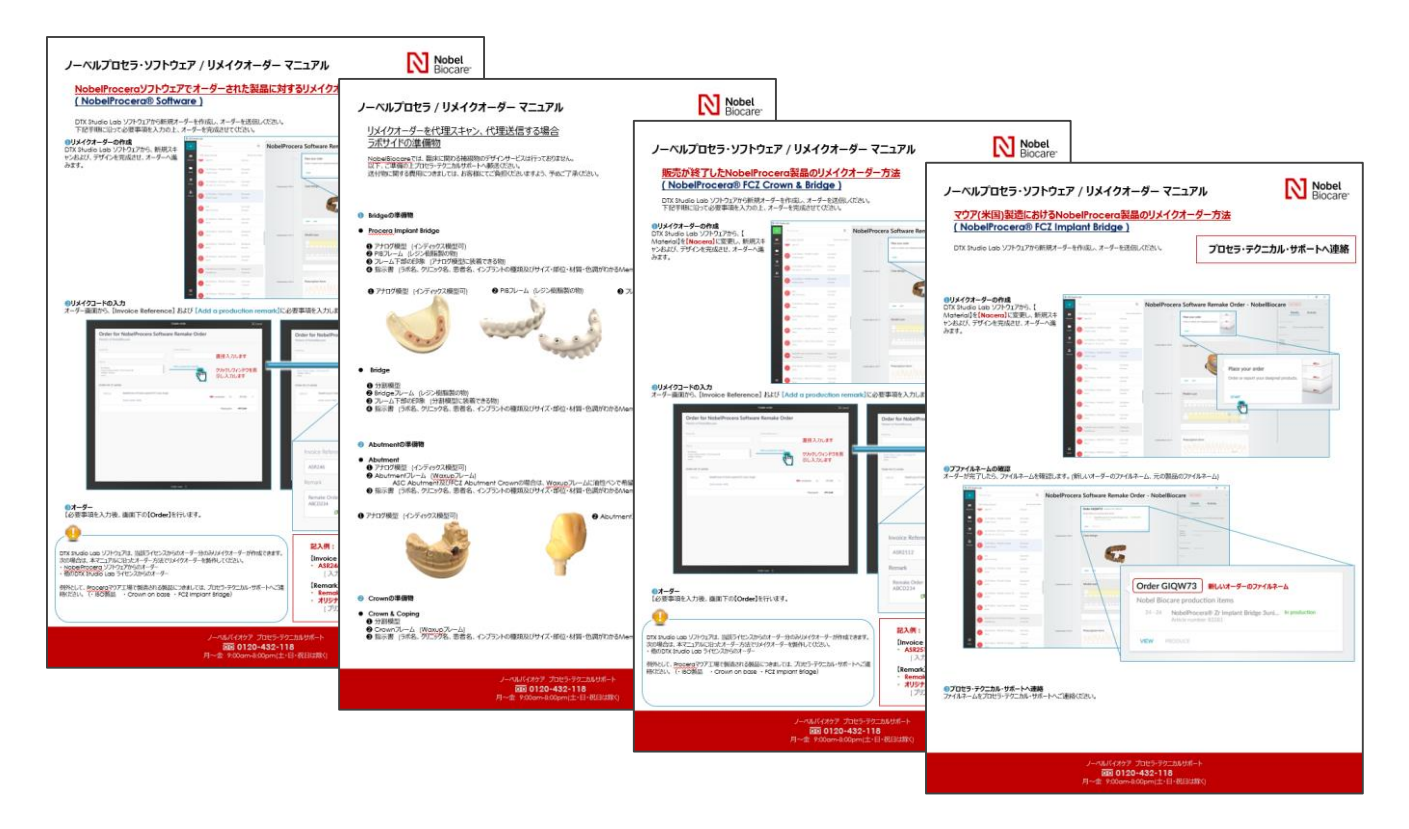

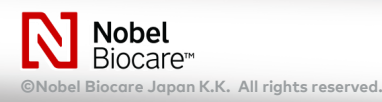

### **Contact Support**

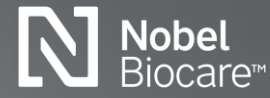

ノーベルプロセラ製品および、DTX スタジオに関してご不明点などございましたら、 ノーベル・バイオケア・ジャパン株式会社 プロセラ・テクニカルサポートまでご連絡ください。

ノーベル・バイオケア・ジャパン株式会社 プロセラ・テクニカルサポート TEL:0120-432-118 営業時間:月~金 10:00時-18:30時 (土・日・祝日は除く)

# NobelProcera®

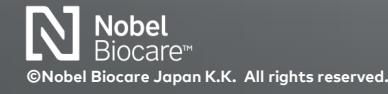